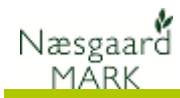

### Generelt

| Om Lagerstyring af afgrøder                                                                       | Afgrødelagre er en udvidelse af Lagerstyring<br>Modulet Lagerstyring er et tillægsmodul til N<br>findes også i stand-alone version, for bruger<br>Næsgaard Mark i dag. | <b>g af handelsva</b> i<br>læsgaard Marl<br>e der ikke anve            | r <b>er</b> .<br>k, men<br>ender                       |
|---------------------------------------------------------------------------------------------------|----------------------------------------------------------------------------------------------------|------------------------------------------------------------------------|--------------------------------------------------------|
| Lagerstyring af Afgrøder åbnes via<br>menuen <b>Lagerstyring &gt; Afgrøder &gt;</b><br>Lagre.<br> | Væsgaard MARK<br>Administration Udskrifter Markplan Markblad Organiske gødninger Indberetning<br>Høstår 2017 • • • • • • • • • • • • • • • • • • •                     | Lagerstyring Kartoteker H<br>Handelsvarer Afgrøder Leverandører/kunder | eelp<br>Lagre<br>Registrering<br>Status<br>Lokaliteter |

🞸 Bedrifte

×

ℓ. PK

Bedriff

Kartotek

Vælg bedrift 👻

okale bedrifter Online bedrifter Ansvarlig (alle)

KP

Opret bedrift

Bedrift

Slet/fjern bedrift

Kopier bedrift

✓ Find Clear

Adresse

Vig 12

# Lagerstyring på flere bedrifter

Ønsker du at benytte samme lager på flere bedrifter, skal bedrifterne tilhøre samme Kartotekssæt og være i samme Partnerskab.

Det er valgfrit, om bedrifter i samme Partnerskab anvender samme lager.

# Begreber i lagerstyring

I modulet arbejdes med begreberne Lagre<sup>1</sup>, Lokalitet<sup>2</sup>, **Registrering<sup>3</sup>** (Total<sup>4</sup>, Tom<sup>5</sup> (Tare) og **Netto<sup>6</sup>**.

| • Opret        | - 3 | Set Vi | s også passive lagre 🗌 |                   |                 | egistrering 3 |                        |                      | Lokali  | teter 2  |      |
|----------------|-----|--------|------------------------|-------------------|-----------------|---------------|------------------------|----------------------|---------|----------|------|
| Lager (il      | le) |        | ~ Lokalitet            | (sle)             |                 | Leverander    | (ale)                  | · · · ·              |         |          |      |
| Afguer<br>Type |     | fra    | Lokalitet              | Hodtager<br>Ticle | 71              | Lokalitet     | Tidspunkt<br>Tidspunkt | Mængder<br>/ Total 4 | Tom 5   | Netto 6  | Dife |
| . Mark         | 4   | 80     |                        | Leger             | Bradhvede Skal) | Ny brachwede  | 11-07-2017 11:         | 12500.00             | 1350,00 | 11150.00 | 10   |
| Mark           |     | 8-0    |                        | Lager             | Bradhvede (kej) | Ny bradhvede  | 11-07-2017 11:         | 22 1015,00           | 1350,00 | 8465,00  | kp   |
| Mark           |     | 8-0    |                        | Lager             | Brochwede (kaj) | Ny bradwede   | 11-07-2017 11          | 22 7967,00           | 1350,00 | 6517,00  | kg.  |
| Mark           |     | 8-0    |                        | Lager             | Bradhvede (kag) | Ny brødtvede  | 11-07-2017 11:         | 23 9814,00           | 1350,00 | 8464,00  | kg   |
| Mark           |     | 10-0   |                        | Lager'            | Gradhvede (kal) | Ny bradhvede  | 11-07-2017 11/         | 28 42000.00          | 1350.00 | 40650.00 | in . |
|                |     |        |                        |                   |                 |               |                        |                      |         |          | 1.4  |

• Kartotek 💌 • Partnerskaber 💌 • Søg • Dataudlæsning 💌

Postnr By

4840 Ng

Pabrikaroer (Kag) 11-07-2017 11:30

nser (Kaj o Pabrikatoer (Kaj) 11-07-2017 11:31

Pocket

Udskrifte

1350,00

1350,00 71150,00

68000.00

72500.00

666.50.00

Udskriftsforko Udskriftsnavn

Sidst åbnet

Arkivér d

Telefon 1

### Leverandører / kunder

På Registreringer ved indvejninger eller Salg kan der indberettes en Leverandør / Kunde.

Vælg menuen

Lagerstyring/Leverandør/kunder for at oprette og rette kartoteket over handelspartnere.

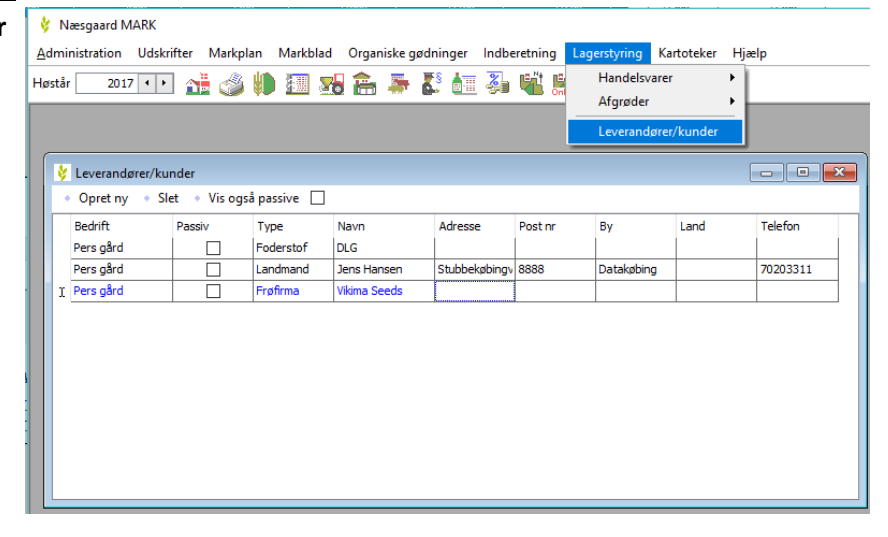

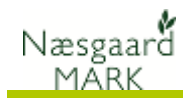

# Adgang

Registrering ske via mobile, og på PC.

Det er meget lagt an på at registrering sker via iPad, tablets eller mobiltelefoner som man altid har ved hånden, mens hovedoverblikket kommer på PC.

Adgang sker fra hovedmenuen – ved klik på Afgrødelager i afsnittet Lagerstyring.

| Log ud Po        | ers gård (Per Nielsen) - Kajs gård (Kaj<br>2017 | lsen) - Kajs gård (Kaj Hansen)<br>2017 |  |  |  |  |  |  |
|------------------|-------------------------------------------------|----------------------------------------|--|--|--|--|--|--|
| Mark             | Tid                                             | Kort                                   |  |  |  |  |  |  |
| Behandlinger     |                                                 |                                        |  |  |  |  |  |  |
| Alle             |                                                 | Planteværn                             |  |  |  |  |  |  |
| Gødningsplan     |                                                 | Udsæd                                  |  |  |  |  |  |  |
| Hovedprodukt     |                                                 | Arbejdssedler                          |  |  |  |  |  |  |
| Lagerstyring     |                                                 |                                        |  |  |  |  |  |  |
| Handelsvarer     |                                                 | Afgrødelager                           |  |  |  |  |  |  |
| Opsætning        |                                                 |                                        |  |  |  |  |  |  |
| Brugeroplysninge | r                                               | Bedrifter                              |  |  |  |  |  |  |
| Hjælp/Udskrifter |                                                 |                                        |  |  |  |  |  |  |
| Vejledning       |                                                 | Vis/Send udskrift                      |  |  |  |  |  |  |

# Se udbytter per mark og overfør udbytterne til Mark/Markblad

🕴 Afgrødelager

På fanen **Afgrødelager/ Registreringer** er der tilføjet en funktion til at vise/overføre udbyttter fra lagermodulet.

Dialogen viser udelukkende udbytter af hovedprodukter.

Funktionen åbner en ny dialog, der viser marker med udbytteregistreringer. Til hver mark vises eksisterende hovedprodukt på markplan/markblad og det udbytte der er registreret i lagermodulet.

Der er en kolonne der viser, om udbyttet kan overføres (overensstemmelse mellem enhedsgrupper).

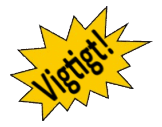

#### Overfør udbytter til markplan

Klik på knappen **Overfør** i bunden af dialogen, for at overføre udbytterne til markplan/markbladet. Der kan overføres for udvalgte marker i venstre side af dialogen.

Hovedproduktregistreringerne tilrettes på markbladet med det viste udbytte, første registreringsdato og status sættes til **Udført** 

|   |                                       |                                                                                                    | Lagre                                                                                                    |                                                                                                    |                                                                                                    | Vis/overfør ud                                                                                                    | bytter                      |                                                                                                    |              |                                                                                                    | Sta                                                                                                    | atus                                                                                                    |      |
|---|---------------------------------------|----------------------------------------------------------------------------------------------------|----------------------------------------------------------------------------------------------------|----------------------------------------------------------------------------------------------------|----------------------------------------------------------------------------------------------------|----------------------------------------------------------------------------------------------------|-----------------------------|----------------------------------------------------------------------------------------------------|--------------|----------------------------------------------------------------------------------------------------|----------------------------------------------------------------------------------------------------|----------------------------------------------------------------------------------------------------|------|
|   | Lager                                 | r (alle)                                                                                                    |                                                                                                    | ✓ Mark (                                                                                                    | (alle)                                                                                                    | Overfører udby                                                                                                    | tter per ha ti              | markplan/mark                                                                                                    | blad, sætte  | er la                                                                                                    | or (alle                                                                                                | )                                                                                                    |      |
|   | Afgi                                  | ver                                                                                                    |                                                                                                    |                                                                                                    | Modtager                                                                                                    | behandlingen til<br>registreringsdat                                                                                                    | udført og re<br>o på marken | tter behandling:<br>i afgrødelagre.                                                                                                 | dato til tid | igste d                                                                                                    | er                                                                                                    |                                                                                                    |      |
|   | Туре                                  | e                                                                                                    | Fra                                                                                                    | Lokalitet                                                                                                    | Type                                                                                                    | Til                                                                                                    | Lok                         | Tidspunkt                                                                                                    | 1            | Total                                                                                                    |                                                                                                    | Tom                                                                                                    | Nett |
| , | Mark                                  | c l                                                                                                    | 114-0                                                                                                    |                                                                                                    | Lager                                                                                                    | Creator                                                                                                    |                             | 26-07-2017 12                                                                                                    | 2:44         | 24                                                                                                    | 920,00                                                                                                  | 16600,00                                                                                                |      |
|   | Mark                                  | c                                                                                                    | 114-0                                                                                                    |                                                                                                    | Lager                                                                                                    | Creator                                                                                                    |                             | 10-08-2017 16                                                                                                    | 5:50         | 24                                                                                                    | 740,00                                                                                                  | 16600,00                                                                                                |      |
|   | Mark                                  | (                                                                                                    | 2-1                                                                                                    |                                                                                                    | Lager                                                                                                    | Creator                                                                                                    |                             | 10-08-2017 17                                                                                                    | 7:30         | 31                                                                                                    | 250,00                                                                                                  | 16600,00                                                                                                |      |
|   | Mark                                  | (                                                                                                    | 2-1                                                                                                    |                                                                                                    | Lager                                                                                                    | Creator                                                                                                    |                             | 10-08-2017 17                                                                                                    | 7:53         | 26                                                                                                    | 320,00                                                                                                  | 16600,00                                                                                                | 1    |
|   |                                       |                                                                                                    |                                                                                                    |                                                                                                    |                                                                                                    |                                                                                                    |                             |                                                                                                    |              |                                                                                                    |                                                                                                    |                                                                                                    |      |
|   | Overf                                 | lar udbytter                                                                                                    |                                                                                                    |                                                                                                    |                                                                                                    |                                                                                                    |                             |                                                                                                    |              |                                                                                                    |                                                                                                    | - 0                                                                                                    | ×    |
|   | Unda a                                | de tra                                                                                                    | and the local                                                                                                    | Washington Barry States                                                                                                    | · · Emails of the                                                                                                    | tub.                                                                                                    |                             |                                                                                                    |              |                                                                                                    |                                                                                                    |                                                                                                    |      |
|   |                                       |                                                                                                    |                                                                                                    |                                                                                                    |                                                                                                    |                                                                                                    |                             |                                                                                                    |              |                                                                                                    |                                                                                                    |                                                                                                    |      |
|   |                                       |                                                                                                    |                                                                                                    |                                                                                                    |                                                                                                    |                                                                                                    |                             |                                                                                                    |              |                                                                                                    |                                                                                                    |                                                                                                    |      |
|   | ig mark                               | ler .                                                                                                    |                                                                                                    |                                                                                                    |                                                                                                    |                                                                                                    |                             |                                                                                                    |              |                                                                                                    |                                                                                                    |                                                                                                    |      |
|   | ig mark                               | w                                                                                                    |                                                                                                    |                                                                                                    |                                                                                                    |                                                                                                    |                             |                                                                                                    |              |                                                                                                    |                                                                                                    |                                                                                                    |      |
|   | lo mark<br>Valot                      | sedift /                                                                                                    | Markkode r                                                                                                    | Markeave                                                                                                    | Areal Type                                                                                                    | Afgrade                                                                                                    | Udbytte r                   | narkpl., Drh                                                                                                    | Udbytte      | r lager                                                                                                    | ōnh                                                                                                    | Kan overføres                                                                                           | l,   |
|   | Velgt                                 | Sedift /                                                                                                    | Markkode /                                                                                                    | Marlenavm                                                                                                    | Areal Type<br>25,04 Howedsfigs                                                                                                    | Afgrade<br>Värtwede, brad                                                                                                    | Udbytte e                   | narkpl., Drh<br>51,00 Ng                                                                                                    | Udbytte      | 1 lager<br>42,03                                                                                                    | 6nh<br>hilg                                                                                             | Kan overføres                                                                                           | ļ    |
|   | Valgt                                 | Sedift<br>Lage Sed ift<br>Lage Sed ift                                                                                                    | Markkode /<br>1-0<br>2-1                                                                                                    | Marlenavis<br>Jakasider marke<br>Peter hansen                                                                                                    | Areal Type<br>25,04 nevedafyr<br>2,42 nevedafyr                                                                                                    | Afgrade<br>di Visthvede, brad<br>di Vinterhvede, brad                                                                                                    | Udbytte                     | Narkpl., Drh<br>51,00 Nig<br>81,00 Nig                                                                                              | Udbytte      | 42,03<br>102,77                                                                                                    | 5nh<br>hig<br>hig                                                                                       | Kan overføres<br>12                                                                                     | 1    |
|   |                                       | Sedrift<br>Lage Sedrift<br>Lage Sedrift<br>Lage Sedrift                                                                                                    | Markkode /<br>1-0<br>1 2-1<br>4-0                                                                                                    | Marknavn<br>Iskeldermarke<br>Peter hansen<br>forrget                                                                                                    | Areas Type<br>25,04 minedafyr<br>2,42 minedafyr<br>12,02 minedafyr                                                                                                    | Afgrade<br>s Värhvede, brad<br>d Vinterhvede, brad<br>S Vinterhvede, brad                                                                                                    | Udbytte r                   | narkpl Drh<br>S1,00 Nig<br>81,00 Nig<br>81,00 Nig                                                                                   | odbytte      | 42,03<br>182,77<br>91,51                                                                                                    | tinh<br>hàg<br>hàg<br>hàg                                                                               | Kan overføres<br>S<br>D<br>D                                                                            |      |
|   | N N N N N N                           | Sedift<br>Lage Sed ift<br>Lage Sed ift<br>Lage Sed ift<br>Lage Sed ift<br>Lage Sed ift                                                                                                    | Markkode / 1-0<br>2-1<br>4-0<br>1 +1                                                                                                    | Marksavn<br>Iskueldermarke<br>Peter hansen<br>forrget<br>Racer                                                                                                    | Areas Type<br>25,04 minedafyr<br>2,42 minedafyr<br>12,42 minedafyr<br>12,12 minedafyr                                                                                                    | Afgrade<br>s Värhvede, brad<br>s Vinterhvede, brad<br>s Vinterhvede, brad<br>s Vinterhvede, brad                                                                                                    | Udbytte r                   | narkpl. D+h<br>51,00 Hig<br>81,00 Hig<br>81,00 Hig<br>81,00 Hig<br>81,00 Hig                                                        | udbytte      | 42,03<br>102,77<br>91,51<br>93,88                                                                                                    | thing<br>hing<br>hing<br>hing                                                                           | Kan overføres<br>S<br>S<br>S<br>S<br>S                                                                  |      |
|   | N N N N N N N N N N N N N N N N N N N | Sedift<br>Lage Sedift<br>Lage Sedift<br>Lage Sedift<br>Lage Sedift<br>Lage Sedift                                                                                                    | Markkode /<br>1-0<br>2-1<br>1 - 4-0<br>1 - 4-1<br>1 - 5-0                                                                                                    | Narksavn<br>Iskaldemarke<br>Peter hansen<br>forrort<br>Racer<br>BegNarken                                                                                                    | Areai Type<br>25,04 Houndafyy<br>2,42 Houndafyy<br>12,72 Houndafyy<br>14,89 Houndafyy                                                                                                    | Afgrade<br>a visnwede, brad<br>a Vieterhiede, brad<br>a Vieterhiede, brad<br>a Vieterhiede, brad<br>a Vieterhiede, brad                                                                                                    | Udbytte e                   | markpl. Drh<br>51,00 Hig<br>81,00 Hig<br>81,00 Hig<br>81,00 Hig<br>81,00 Hig                                                        | udbytte      | 42,03<br>102,77<br>91,51<br>53,88<br>75,49                                                                                           | Enh<br>Hig<br>Hig<br>Hig<br>Hig<br>Hig                                                                  | Kan overfæres<br>SØ<br>SØ<br>SØ<br>SØ<br>SØ                                                             |      |
|   | D D D D D D D D D D D D D D D D D D D | Sedift<br>LagerSedift<br>LagerSedift<br>LagerSedift<br>LagerSedift<br>LagerSedift<br>LagerSedift                                                                                                    | Markkode /<br>10<br>121<br>140<br>141<br>150<br>150                                                                                                    | Narkravn<br>Iskaldemarke<br>Peter hangen<br>Derget<br>Racer<br>SagNarken<br>Stalen                                                                                                    | Areal Type<br>25,04 Hovedafys<br>2,42 Hovedafys<br>2,32 Hovedafys<br>14,59 Hovedafys<br>4,67 Hovedafys                                                                                                 | Afgrade<br>o Värhnede, brad<br>o Weterhiede, brad<br>o Weterhiede, brad<br>o Weterhiede, brad<br>o Weterhiede, brad<br>o Värhnede, brad                                                                                                    | Udbytte e                   | narkpl., Drh<br>51,00 Mg<br>81,00 Mg<br>81,00 Mg<br>81,00 Mg<br>81,00 Mg<br>81,00 Mg<br>51,00 Mg                                    | udbytte      | 42,03<br>102,77<br>91,51<br>53,60<br>79,40<br>54,90                                                                                  | Enh<br>hág<br>hág<br>hág<br>hág<br>hág                                                                  | Kan overføres<br>SP<br>SP<br>SP<br>SP<br>SP<br>SP<br>SP<br>SP<br>SP<br>SP<br>SP<br>SP<br>SP             |      |
|   | SERENCES :                            | Sedift /<br>Lage Sedift<br>Lage Sedift<br>Lage Sedift<br>Lage Sedift<br>Lage Sedift<br>Lage Sedift<br>Lage Sedift<br>Lage Sedift                                                                                                    | Markkode / 1-0<br>1 - 2-1<br>1 - 4-0<br>1 - 4-1<br>1 - 5-0<br>1 - 15-0<br>1 - 35-0                                                                                                    | Marksavn<br>Iskueldemarke<br>Peter hansen<br>Derget<br>Bagfarken<br>Stalen<br>Over broen                                                                                                    | Areal Type<br>25,04 Hovedafyr<br>2,42 Hovedafyr<br>12,02 Hovedafyr<br>14,09 Hovedafyr<br>4,63 Hovedafyr<br>2,74 Hovedafyr                                                                              | Afgrade<br>S Vitterheide, brad<br>d Vitterheide, brad<br>d Writerheide, brad<br>d Writerheide, brad<br>d Vitterheide, brad<br>d Vitterkeite, brad<br>d Vitterkeite, brad                                                                                                    | Udbytte s                   | narkpL. Drh<br>S1.00 Mg<br>81.00 Mg<br>81.00 Mg<br>81.00 Mg<br>81.00 Mg<br>51.00 Mg<br>53.00 Mg<br>53.00 Mg                         | udbytte      | 42,03<br>102,77<br>91,51<br>93,60<br>79,40<br>94,90<br>90,76                                                                         | Enh<br>hig<br>hig<br>hig<br>hig<br>hig<br>hig                                                           | Kan overfærer<br>SP<br>SP<br>SP<br>SP<br>SP<br>SP<br>SP<br>SP<br>SP<br>SP<br>SP<br>SP<br>SP             |      |
|   |                                       | Sedift //<br>Lage Sed ft<br>Lage Sed ft<br>Lage Sed ft<br>Lage Sed ft<br>Lage Sed ft<br>Lage Sed ft<br>Lage Sed ft<br>Lage Sed ft                                                                                                    | Markkoda<br>10<br>10<br>10<br>10<br>10<br>10<br>10<br>10<br>10<br>10<br>10<br>10<br>10                                                                                                    | Narkson<br>Iskedemarke<br>Peter hansen<br>Rerget<br>SagMarken<br>Saden<br>Over toon<br>Nard Samer                                                                                                    | Arctal Type<br>25,54 Houndafys<br>2,42 Houndafys<br>2,42 Houndafys<br>2,42 Houndafys<br>14,89 Houndafys<br>7,54 Houndafys<br>3,50 Houndafys                                                            | Afgrader<br>s VAhwede, brad<br>d Vesterhiede, brad<br>d Westerhiede, brad<br>d Westerhiede, brad<br>d Westerhiede, brad<br>d Vesterhiede, brad<br>d Vesterhiede, brad<br>d Vesterhiede, brad<br>d Vesterhiede, brad<br>d Vesterhiede, brad<br>d Vesterhiede, brad                                                                                       | Udbytte r                   | narkpl., Drh<br>51,00 Mg<br>81,00 Mg<br>81,00 Mg<br>81,00 Mg<br>53,00 Mg<br>53,00 Mg<br>81,00 Mg                                    | Udbyes       | 42,03<br>102,77<br>91,51<br>53,88<br>75,40<br>54,90<br>50,78<br>78,71                                                                | Enth<br>hlig<br>hlig<br>hlig<br>hlig<br>hlig<br>hlig<br>hlig                                            | Kan sverfærer<br>S<br>S<br>S<br>S<br>S<br>S<br>S<br>S<br>S<br>S<br>S<br>S<br>S<br>S<br>S<br>S<br>S<br>S |      |
|   |                                       | bedift<br>LagerSedift<br>LagerSedift<br>LagerSedift<br>LagerSedift<br>LagerSedift<br>LagerSedift<br>LagerSedift<br>LagerSedift<br>LagerSedift                                                                                                    | Markkode /<br>10<br>10<br>10<br>10<br>10<br>10<br>10<br>10<br>10<br>10<br>10<br>10<br>10                                                                                                    | Narksavn<br>Iskatidemarke<br>Peter hansen<br>Omget<br>Sager<br>Sager | Area Type<br>25,04 re-edd/gr<br>2,02 re-edd/gr<br>12,02 re-edd/gr<br>14,09 re-edd/gr<br>14,09 re-edd/gr<br>14,07 re-edd/gr<br>13,30 re-edd/gr<br>13,50 re-edd/gr                                       | Afgrade<br>S Vitimmede, brad<br>S Writerheide, brad<br>S Writerheide, brad<br>S Writerheide, brad<br>S Vitimmede, brad<br>S Vitimmede, brad<br>S Vitimmede, brad<br>S Vitimmede, brad                                                                                                    | Udbytte r                   | narkpl., Drh<br>51,00 Mg<br>81,00 Mg<br>81,00 Mg<br>81,00 Mg<br>53,00 Mg<br>53,00 Mg<br>81,00 Mg<br>53,00 Mg                        | Udbyts       | 42,03<br>42,03<br>102,77<br>91,51<br>53,88<br>25,40<br>54,90<br>50,78<br>76,71<br>44,72                                              | brih<br>hilg<br>hilg<br>hilg<br>hilg<br>hilg<br>hilg<br>hilg                                            |                                                                                                    |      |
|   |                                       | Sed if:<br>Lage Sed if:<br>Lage Sed if:<br>Lage Sed if:<br>Lage Sed if:<br>Lage Sed if:<br>Lage Sed if:<br>Lage Sed if:<br>Lage Sed if:<br>Lage Sed if:<br>Lage Sed if:<br>Lage Sed if:<br>Lage Sed if:<br>Lage Sed if:                                 | Markkode /<br>140<br>2-1<br>140<br>140<br>141<br>150<br>150<br>150<br>1400<br>143-1<br>1400                                                                                                    | Narksam<br>Jakationnarke<br>Peter hansen<br>Derget<br>SagNarken<br>Saden<br>Saden<br>Saden<br>Saden<br>Saden<br>Saden<br>Saden<br>Saden<br>Saden                                                                                                    | Area Type<br>25.04 teoredafyz<br>2.42 teoredafyz<br>2.52 teoredafyz<br>2.52 teoredafyz<br>4.64 teoredafyz<br>3.50 teoredafyz<br>6.61 teoredafyz<br>4.64 teoredafyz<br>1.1,30 teoredafyz                | Afgrade<br>a Vahinede, brad<br>b Westmede, brad<br>b Westmede, brad<br>b Westmede, brad<br>b Westmede, brad<br>b Veterhede, brad<br>b Veterhede, brad<br>b Veterhede, brad<br>b Veterhede, brad<br>b Veterhede, brad<br>b Veterhede, brad<br>b Veterhede, brad<br>b Veterhede, brad                                                                     | Udbytte s                   | narkpl. Drh<br>51,00 Mg<br>81,00 Mg<br>81,00 Mg<br>81,00 Mg<br>53,00 Mg<br>53,00 Mg<br>53,00 Mg<br>53,00 Mg<br>53,00 Mg<br>74,00 Mg | Udbyth       | 42,03<br>802,77<br>91,51<br>93,80<br>75,40<br>94,90<br>90,76<br>76,71<br>44,72<br>81,77                                              | Enh<br>hág<br>hág<br>hág<br>hág<br>hág<br>hág<br>hág<br>hág                                             |                                                                                                    |      |
|   | ADDADADADA                            | er<br>Bedrift<br>Lagesledrift<br>Lagesledrift<br>Lagesledrift<br>Lagesledrift<br>Lagesledrift<br>Lagesledrift<br>Lagesledrift<br>Lagesledrift<br>Lagesledrift<br>Lagesledrift<br>Lagesledrift                                                           | Markkode /<br>1 3-0<br>1 3-1<br>1 4-0<br>1 4-1<br>1 5-0<br>1 35-0<br>1 40-0<br>1 40-0<br>100-0<br>1 40-0<br>1 40-0<br>100-0<br>100-0<br>100-0<br>100-0<br>10000000000 | Narksann<br>Iskeldemarke<br>Peter hansen<br>Rogert<br>Rogert<br>Solaren<br>Solaren<br>Solaren<br>Nord Sonen<br>Iskel Sonen<br>Iskel Sonen<br>Iskel Sonen                                                                                                    | Area Type<br>25.9 Honoldry<br>2.42 Honoldry<br>2.42 Honoldry<br>2.42 Honoldry<br>4.43 Honoldry<br>4.47 Honoldry<br>4.47 Honoldry<br>4.61 Honoldry<br>6.61 Honoldry<br>11.37 Honoldry<br>11.37 Honoldry | Alignade<br>a Valianvedo, brad<br>a Valianvedo, brad<br>a Valianvedo, brad<br>a Valianvedo, brad<br>a Valianvedo, brad<br>a Valianvedo, brad<br>a Valianvedo, brad<br>a Valianvedo, brad<br>a Valianvedo, brad<br>a Valianvedo, brad<br>a Valianvedo, brad                                                                                              | Udbytte s                   | narkpl 5th<br>51,00 Mg<br>81,00 Mg<br>81,00 Mg<br>81,00 Mg<br>53,00 Mg<br>53,00 Mg<br>53,00 Mg<br>53,00 Mg<br>33,00 Mg<br>74,00 Mg  | Udbyth       | 42,03<br>812,77<br>91,51<br>91,51<br>91,51<br>91,51<br>91,51<br>91,70<br>90,76<br>75,40<br>90,76<br>76,71<br>41,72<br>81,77<br>77,31 | Enh<br>hág<br>hág<br>hág<br>hág<br>hág<br>hág<br>hág<br>hág                                             |                                                                                                    |      |
|   |                                       | Bedrift<br>LugerBedrift<br>LugerBedrift<br>LugerBedrift<br>LugerBedrift<br>LugerBedrift<br>LugerBedrift<br>LugerBedrift<br>LugerBedrift<br>LugerBedrift<br>LugerBedrift<br>LugerBedrift<br>LugerBedrift<br>LugerBedrift<br>LugerBedrift<br>LugerBedrift | Markiode *<br>201<br>400<br>1 400<br>1 300<br>1 300<br>1 400<br>1 400<br>1 400<br>1 400<br>1 510                                                                                                    | Narksann<br>Iskeldemarke<br>Peter hangen<br>Barget<br>Bagfarken<br>Skolen<br>Over bosen<br>Nord Skolen<br>Ver bosen<br>Nord Skolen<br>Nidtharken<br>Nidtharken<br>Systovemarke                                                                                                    | Area Type<br>25.04 Horedafyr<br>27.02 Horedafyr<br>27.02 Horedafyr<br>27.03 Horedafyr<br>4.67 Horedafyr<br>33.50 Horedafyr<br>10.37 Horedafyr<br>10.37 Horedafyr<br>10.38 Horedafyr                    | Afgrade<br>a (Whitewade, brad)<br>b) Viralminede, brad)<br>b) Viralminede, brad<br>b) Viralminede, brad<br>c) Viralminede, brad<br>c) Viralminede, brad<br>c) Viralminede, brad<br>c) Viralminede, brad<br>c) Viralminede, brad<br>c) Viralminede, brad<br>c) Viralminede, brad<br>c) Viralminede, brad<br>c) Viralminede, brad<br>c) Viralminede, brad | Udbytte n                   | narkpt. Drh<br>51,00 Mg<br>81,00 Mg<br>81,00 Mg<br>81,00 Mg<br>51,00 Mg<br>53,00 Mg<br>53,00 Mg<br>74,00 Mg<br>74,00 Mg             | Udbytts      | 42,03<br>102,77<br>91,51<br>93,60<br>94,90<br>90,76<br>78,71<br>44,72<br>81,77<br>77,31<br>99,83                                     | brih<br>hilig<br>hilig<br>hilig<br>hilig<br>hilig<br>hilig<br>hilig<br>hilig<br>hilig<br>hilig<br>hilig |                                                                                                    |      |

Obs! Gennemsnitsudbytte beregning og overfør udbytter forudsætter at der sættes mark nr. på registreringerne.

Overfax Earbyd

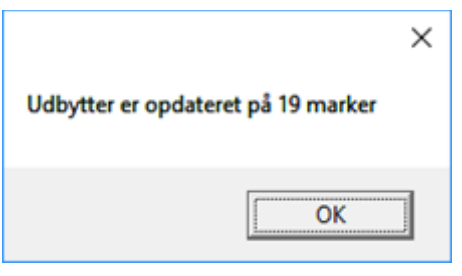

Udbytterne kan overføres flere gange.

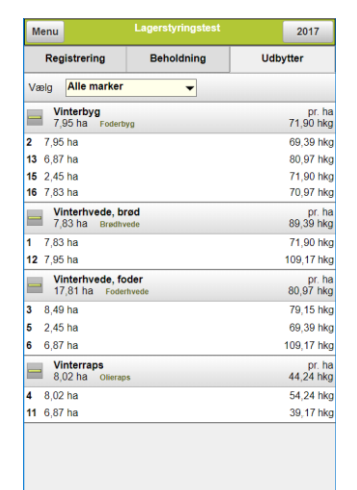

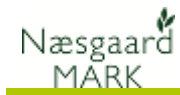

# Lagre (Afgrøde)

Varen der ligger på bedriften

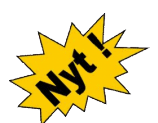

Hvis et lager genbruges år efter år. Eksempel asfalt, flis, fodersilo mv. markeres det med flueben. <

Den aktuelle beholdning af et lager / vare aflæses under Lagerstyring/Afgrøder/ Lager. <

Har man oplagt sit lager på flere lokaliteter er det summen af lagerbeholdninger fra alle lokaliteter der vises.

Vær opmærksom på at lagerbeholdninger skal genberegnes (skift fane), hvis skærmbilledet har stået i længe og der er indvejet korn på mobile i mellemtiden

En oversigt over hvilke lokaliteter et lager er tilknyttet ses i fanen Placering o.a.

Stil dig på et lager og Klik **Tilknyt** lokalitet for at tilføje lokalitet.

Et vindue åbner hvor du kan afkrydse hvilke siloer der er tilnyttet lageret.

Kun tilknyttede lagre kommer i udvalg når man registrerer på pc.

Lageret (varen) tilhører en bedrift. Et lager vil typisk være en afgrøde eks. "Foderbyg" eller måske en specificeret kartoffelsort af en given kvalitet "Melody (gode)", men det kan også være "Træflis" eller "smågrise foder". Der er ikke lagt begrænsning heri.

> Et lager tilhører en bedrift. Arbejder flere bedrifter i partnerskab og man ønsker at vide mængden af foderbyg tilhørende de enkelte bedrifter, skal der oprettes et lager til hver bedrift eks. "Pers foderbyg", hvortil den høstede vare registreres. Derfor kan alt høstet foderbyg alligevel godt køres ind i samme silo på samme lokalitet, men ejerforholdet er afklaret.

Som noget ny er der kommet høstårslagre og permanente lagre. Høstårslagre kun ses og registreres i det aktuelle høstår, mens permanente er gennemgående alle høstår

| Γ | 👌 Næsgaard MARK                         | - [Afgrødelager]                     |                   |                                            |                     |             |              | -           |   | $\times$ |   |
|---|-----------------------------------------|--------------------------------------|-------------------|--------------------------------------------|---------------------|-------------|--------------|-------------|---|----------|---|
| 1 | Administration                          | Udskrifter Marl                      | oplan Markblad    | Organiske gødninger                        | Indberetning        | Lagerstyrin | g Kartoteker | Hjælp       |   | - 8 >    | ¢ |
|   | Hartår 2017 I                           |                                      | մի շա 🚽 ։         | 🏡 👞 Fi 🚛 😿                                 | . ISA'T ISA'T       |             |              |             |   |          |   |
| Ľ | 103tai 2017 .                           | 🗆 👱 🎯                                | <b>VI</b> 122 210 | 📼 🐖 🕒 📖 🕫                                  | Online              | EC9         |              |             |   |          | _ |
| ╇ | <ul> <li>Opret</li> <li>Slet</li> </ul> | <ul> <li>Kopier lagre fra</li> </ul> | 🕈 🗤 🗤             | <ul> <li>Vis også passive lagre</li> </ul> |                     |             |              |             |   |          |   |
| ľ |                                         | Lagre                                |                   | Regist                                     | rering              |             |              | Lokaliteter |   |          |   |
| ľ | Lager Placering o.a.                    |                                      |                   |                                            |                     |             |              |             |   |          |   |
| h | Lager                                   |                                      | <                 | $\sim$                                     |                     | Mængder     |              | Note        |   |          |   |
|   | Bedrift                                 | Passiv                               | Type              | Navn /                                     | Permanent k         | Beholdning  | Enhed        | Note        |   |          |   |
|   | Grønnegaard                             |                                      | Kartofler         | 04) Melody (gode)                          |                     | 775630,00   | kg           |             |   | ^        |   |
|   | Grønnegaard                             |                                      | Kartofler         | 05) Estima (gode)                          |                     | 370548,00   | kg           |             |   | 1        |   |
|   | Grønnegaard                             |                                      | Kartofler         | 06) Fidelia (gode)                         | $\overline{\nabla}$ | 46827,00    | kg           |             |   | 1        |   |
|   | Grønnegaard                             |                                      | Byg               | 07) Foderbyg                               |                     | 7042585,00  | kg           |             | - |          |   |
|   | Grønnegaard                             |                                      | Hvede             | 08) Foderhvede                             |                     | 9718109,00  | kg           |             |   |          |   |
|   | Grønnegaard                             |                                      | Byg               | 09) Maltbyg                                |                     | 2242847,00  | kg           |             |   |          |   |
|   | Grønnegaard                             |                                      | Olieraps          | 10) Raps                                   |                     | 262302,00   | kg           |             |   |          |   |
|   | Grønnegaard                             |                                      | Frøgræs           | 11) Rødsvingel                             |                     | 17567,00    | kg           |             |   |          |   |
|   | Grønnegaard                             |                                      | Brødhvede         | 12) Vinterhvede Brødhvede                  |                     | 90442,00    | kg           |             |   |          |   |
|   | Grønnegaard                             |                                      | Brødhvede         | 13) Vårhvede Brødhvede                     |                     | -1363,00    | kg           |             |   |          |   |
|   | Grønnegaard                             |                                      | Brødrug           | 14) Brødrug                                |                     | 40156,00    | kg           |             |   |          |   |
|   | Grønnegaard                             |                                      | Halm              | 15) Halm                                   |                     | 3185647,00  | kg           |             |   |          |   |
|   | Grønnegaard                             |                                      | Flis (energi)     | 16) Flis                                   |                     | 4570667,00  | kg           |             |   | ~        |   |

| ¥  | Næsgaard M/            | ARK - [Afgrød | elager]        |                 |                |              |               |               |             | -           | ×     |
|----|------------------------|---------------|----------------|-----------------|----------------|--------------|---------------|---------------|-------------|-------------|-------|
| ¥  | <u>A</u> dministration | n Udskrifter  | Markplan       | Markblad Or     | ganiske gødnin | ger Indbere  | tning Lagerst | yring Kartote | ker Hjælp   |             | - 8 × |
| Hø | tår 2017               | •• 👬          | ۵ 🌔 🕹          | 🗉 🚮 🏝           | 🌲 🕹 🛓          | i 🍇 🖏        | Selle 🚯       |               |             |             |       |
| ٠  | Tilknyt lokalite       | et 🔹 Vis ogs  | å passive lagr | -               |                |              |               |               |             |             |       |
|    | $\smile$               | Lagre         |                |                 |                | Registrering |               |               |             | Lokaliteter |       |
| La | iger Placering o       | .a.           |                |                 |                |              |               |               |             |             |       |
| Г  | Lager                  |               |                |                 | Placering      |              |               |               |             |             |       |
|    | Bedrift                | Passiv        | Туре           | Navn /          | Adresse        |              | Postnr        | By            | Lokaliteter |             |       |
|    | Grønnegaard            |               | Kartofler      | 04) Melody (gc  | Søndertoften 4 |              |               |               | Bygning A   |             | ^     |
|    | Grønnegaard            |               | Kartofler      | 05) Estima (go  |                |              |               |               | Bygning B   |             |       |
|    | Grønnegaard            |               | Kartofler      | 06) Fidelia (go |                |              |               |               | Planlager   |             |       |
|    | Grønnegaard            |               | Byg            | 07) Foderbyg    |                |              |               |               |             |             |       |
|    | Grønnegaard            |               | Hvede          | 08) Foderhved   |                |              |               |               |             |             |       |
|    | Grønnegaard            |               | Byg            | 09) Maltbyg     |                |              |               |               |             |             |       |
|    | Grønnegaard            |               | Olieraps       | 10) Raps        |                |              |               |               |             |             |       |
|    | Grønnegaard            |               | Frøgræs        | 11) Rødsvinge   |                |              |               |               |             |             |       |
|    | Grønnegaard            |               | Brødhvede      | 12) Vinterhved  |                |              |               |               |             |             |       |
|    | Grønnegaard            |               | Brødhvede      | 13) Vårhvede i  |                |              |               |               |             |             |       |
|    | Grønnegaard            |               | Brødrug        | 14) Brødrug     |                |              |               |               |             |             |       |
|    | Grønnegaard            |               | Halm           | 15) Halm        |                |              |               |               |             |             | ~     |
| <  |                        |               |                |                 |                |              |               |               |             |             | >     |

| Tilknyttet | Bedrift     | Navn      | Adresse        | Postnr | By         |
|------------|-------------|-----------|----------------|--------|------------|
|            | Grønnegaard | Bygning C | Søndertoften ( | 8888   | Datakøbing |
|            | Grønnegaard | Bygning B | Søndertoften · | 8888   | Datakøbing |
|            | Grønnegaard | Bygning A | Søndertoften · | 8888   | Datakøbing |
|            | Grønnegaard | Planlager | Stubbekøbing   | 8888   | Datakøbing |
|            |             |           |                |        |            |
|            |             |           |                |        |            |

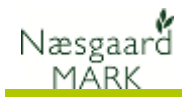

# Lokalitet (sted)

Lokalitet kan angives hvis man har flere siloer til opbevaring og gerne vi styre fordelingen og opbevaring

I Næsgaard Mark kan hele tiden

beholdning på lokaliteten under

følge med i den aktuelle

fanen lokalitet.

En lokalitet er typisk en silo eller et planlager med en angivet kapacitet der kan opbevare afgrøder fra en eller flere lagre.

Man kan vælge at sende vognmand til en given lokalitet i forbindelse med afhentning fra et lager, eller sende kornvognen til en lokalitet hvor der er plads til høsten.

| Γ | ٠  | <u>O</u> pret • <u>S</u> I | et 🔹 Vi | s også passiv | e lokaliteter 🗌 |    |                    |           |                       |             |                 |         | _  |
|---|----|----------------------------|---------|---------------|-----------------|----|--------------------|-----------|-----------------------|-------------|-----------------|---------|----|
|   |    | I                          | Lagre   |               | Registrering    |    | S                  | tatus     |                       |             | Lokaliteter     |         |    |
|   |    | Lokalitet                  |         |               |                 | Ma | engder             |           | Kapacitet             |             | Placering       |         | ٦  |
|   |    | Bedrift                    | Passiv  | Туре          | Navn            | к  | Beholdning         | Enhed     | Kapacitet             | Enhed       | Adresse         | Postnur | В  |
|   | Ø. | Grønnegaard                |         | Gulvlager     | Bygning C       |    | 917556,00          | kg        | 1000,0                | 0 t 🗸       | Søndertoften 6  | 8888    | Da |
|   |    | Grønnegaard                |         | Planlager     | Bygning B       |    | 370548,00          | kg        | 1000,0                | 10 t        | Søndertoften 4  | 8888    | Da |
|   |    | Grønnegaard                |         | Planlager     | Bygning A       |    | 775630,00          | kg        | 10000,0               | 0 hkg       | Søndertoften 4  | 8888    | Da |
|   |    | Grønnegaard                |         | Planlager     | Planlager       | 1  | 601332,00          |           | 1000000,0             | 10 kg       | Stubbekøbingvej | 8888    | Da |
|   |    |                            |         |               |                 |    | Der er registreret | tilgang I | til lokaliteten fra f | lere lagre. | ]               |         |    |

Bruger du <u>lokalitet</u>? så gør det konsekvent <u>hver gang</u> både ved indvejning og udvejning. Det er som sagt ikke nødvendigt at registrere lokalitet. Mange vil formentlig kun bruge lokalitet, hvis der er begrænset kapacitet i de forskellige siloer og der er behov for at vide hvor der er fyldt op og hvor man kan køre høsten hen.

# Registrering

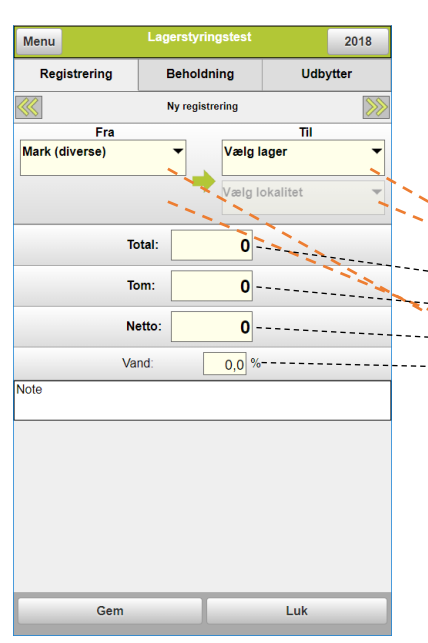

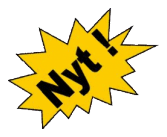

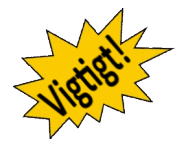

I registreringsbilledet er det muligt at se dette års registreringer. Dvs. hver gang en traktorfører på mobilen angiver, der er kørt et læs over brovægten, vil denne registrering blive synlig på listen. Det er muligt at redigere alle registreringer i skærmbilledet, justere bemærkninger og oprette nye registreringer eller manuelt dele en registrering i to over to marker, hvis et læs er angivet med en fordelingsnøgle her til.

| -        | ¥   | Næsgaard N   | /IARK - [Afgrød | delager]        |            |                |                  |                  |            |         |            |        | -        |            | ×    |
|----------|-----|--------------|-----------------|-----------------|------------|----------------|------------------|------------------|------------|---------|------------|--------|----------|------------|------|
| <b>`</b> | 4   | Administrati | on Udskrifte    | r Markplan      | Markblad   | Organiske gø   | dninger Indł     | peretning Lagers | styring Ka | toteker | Hjælp      |        |          | -          | đΧ   |
|          | Høs | itår 201     | يب 👔            | ا 🌒 🍪           | 💷 🚮 🕻      | i 🚑 🕻          | 📺 🍒 I            | nine 🚯           |            |         |            |        |          |            |      |
|          | ٠   | Opret - S    | letVis_ogs      | så passive lagr | e 🗌 🔹 Vis/ | overfør udbyt  | ter              |                  |            |         |            |        |          |            |      |
|          |     |              | Lagre           | 800             |            |                | Registrerin      | g                |            |         | Lo         | kalite | eter     |            |      |
|          | 13  | ager (alle)  |                 | Mar             | k (alle)   | ×              | ··· Lokalitet    | (al <u>e)</u>    | . ~        | Leveran | dør (alle) |        |          | $\sim$     | ş    |
|          |     | Afgiver      | -               |                 | Modtager   | <u>~</u>       |                  | Tidspunkt        | Mongder    | •       |            |        | Analyser | Person oa. |      |
|          | 1   | Туре         | 60 T            | Eokalitet       | туре       |                | -Lokalitet – – – | -Tidspunkt∠      | Total      | Tom     | Net        | Enł    | Vand, %  | Person     |      |
|          |     | Mark         | Mark (div)      | -               | Lager      | 12) Vinterhve  | -                | 27-06-2017 10:34 | 752220,00  | 0,00    | 752220,00  | kg     |          |            | ^    |
|          |     | Mark         | Mark (div)      |                 | Lager      | 12) Vinterhver |                  | 27-06-2017 10:34 | 1251000,00 | 0,00    | 1251000,00 | kg     |          |            |      |
|          |     | Mark         | Mark (div)      |                 | Lager      | 12) Vinterhver |                  | 27-06-2017 10:35 | 855150,00  | 0,00    | 855150,00  | kg     |          |            | - 11 |
|          |     | Mark         | Mark (div)      |                 | Lager      | 13) Vårhvede   |                  | 27-06-2017 10:35 | 262820,00  | 0,00    | 262820,00  | kg     |          |            |      |
|          |     | Mark         | Mark (div)      |                 | Lager      | 13) Vårhvede   |                  | 27-06-2017 10:35 | 169614,00  | 0,00    | 169614,00  | kg     |          |            |      |
|          |     | Mark         | Mark (div)      |                 | Lager      | 14) Brødrug    |                  | 27-06-2017 10:36 | 473000,00  | 0,00    | 473000,00  | kg     |          |            |      |
|          |     | Mark         | Mark (div)      |                 | Lager      | 14) Brødrug    |                  | 27-06-2017 10:36 | 370708,00  | 0,00    | 370708,00  | kg     |          |            |      |
|          |     | Mark         | Mark (div)      |                 | Lager      | 14) Brødrug    |                  | 27-06-2017 10:37 | 353736,00  | 0,00    | 353736,00  | kg     |          |            | _    |
|          |     | Mark         | Mark (div)      |                 | Lager      | 15) Halm       |                  | 27-06-2017 10:37 | 1019700,00 | 0,00    | 1019700,00 | kg     |          |            | -    |
|          |     | Mark         | Mark (div)      |                 | Lager      | 15) Halm       |                  | 27-06-2017 10:37 | 1265992,00 | 0,00    | 1265992,00 | kg     |          |            | _    |
|          |     | Mark         | Mark (div)      |                 | Lager      | 15) Halm       |                  | 27-06-2017 10:38 | 1103850,00 | 0,00    | 1103850,00 | kg     |          |            | -    |
|          |     | Mark         | Mark (div)      |                 | Lager      | 16) Flis       |                  | 27-06-2017 10:38 | 943000,00  | 0,00    | 943000,00  | kg     |          |            |      |
|          | <   |              |                 | 1               | 1.         | 200 ml         |                  |                  |            | 0.00    | 274 42 42  | 1.     | 1        | 1          | >    |

I modsætning til tidligere bliver registreringer nu lagt på høstår og kun registreringer tilhørende høståret vil være synligt. Til gengæld vil du så have mulighed for både høstårsspecifikke - og permanente lagre.

I forbindelse med indførelse af det nye princip betragtes alle tidligere registreringer som tilhørende høstår 2017, ligesom ingen hidtidige lagre er permanente, men med et klik på et flueben, kan du gøre dem permanente og få dem i udvalg fremover.

Har du således registreret køb af eks. asfalt i foråret 2018 og gerne vil have det stående under høstår 2018 på permanent lager, skal du kontakte datalogisk, så må vi flytte dem manuelt.

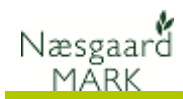

### Beholdning

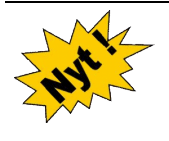

I bunden under alle tre faner i lagerstyring af afgrødelagre finder du beholdningsfanen. Her kan du se tilgang, afgang, startbeholdning og slutbeholdning af alle i høståret tilgængelige lagre. Altså en oversigt over bevægelser i høståret.

Periode 01-06-2017 - 30-06-2017 < > ... 🗸

Det er også mulighed for at angive periodefiltrere indenfor en given periode for at se bevægelser her.

| Beholdning         |            |         |    |            |             |            |            |            |             |   |
|--------------------|------------|---------|----|------------|-------------|------------|------------|------------|-------------|---|
| eriode (ubegrænse  | et)        | < > … – |    |            |             |            |            |            |             |   |
| Lager              | Lokalitet  |         | En | Startdato  | Start behol | Tilgang    | Afgang     | Slutdato   | Slut behold | ٦ |
| + 04) Melody (go   | ode) Alle  |         | kg | -          | 0,00        | 775630,00  | 0,00       | -          | 775630,00   | ^ |
| + 05) Estima (go   | de) Alle   |         | kg | -          | 0,00        | 370548,00  | 0,00       | -          | 370548,00   |   |
| + 06) Fidelia (goo | de) Alle   |         | kg | -          | 0,00        | 46827,00   | 0,00       | -          | 46827,00    | 1 |
| + 07) Foderbyg     | Alle       |         | kg | 01-01-2017 | 33500,00    | 7042585,00 | 6780014,00 | 31-12-2017 | 296071,00   |   |
| + 08) Foderhved    | le Alle    |         | kg | 01-01-2017 | 65400,00    | 9718109,00 | 7801245,00 | 31-12-2017 | 1982264,00  |   |
| + 09) Maltbyg      | Alle       |         | kg | -          | 0,00        | 2242847,00 | 0,00       | -          | 2242847,00  |   |
| + 10) Raps         | Alle       |         | kg | -          | 0,00        | 1753643,00 | 1491341,00 | -          | 262302,00   |   |
| + 11) Rødsvingel   | l Alle     |         | kg | -          | 0,00        | 415168,00  | 397601,00  | -          | 17567,00    |   |
| + 12) Vinterhved   | le Br Alle |         | kg | -          | 0,00        | 2858370,00 | 2767928,00 | -          | 90442,00    |   |
| + 13) Vårhvede B   | Brød Alle  |         | kg | -          | 0,00        | 432434,00  | 433797,00  | -          | -1363,00    |   |
| + 14) Brødrug      | Alle       |         | kg | -          | 0,00        | 1197444,00 | 1157288,00 | -          | 40156,00    |   |
| + 15) Halm         | Alle       |         | kg | -          | 0,00        | 3589542,00 | 403895,00  | -          | 3185647,00  |   |
| + 16) Flis         | Alle       |         | kg | -          | 0,00        | 4570667,00 | 0,00       | -          | 4570667,00  |   |
| + Savoy kårl       | Alle       |         | kg | -          | 0,00        | 1118,00    | 0,00       | -          | 1118,00     |   |

Er der tale om et permanent lager vil start - og slut dato være 1. januar og 31. december i kalenderåret.

Vær opmærksom på at sammentælling på beholdning alene kikker på dato og ikke høstår, så en registrering til et permanent lager henter oplysninger fra andre høstår, bare registreringsdatoen ligger indenfor periodefiltret.

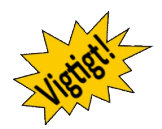

### Sammentælling

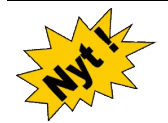

I bunden under Registreringsfanen i lagerstyring af afgrødelagre finder du Sammentælling. Her kan du se tilgang og afgang samt difference på registreringer til alle lagre i høståret.

|   | Beholdning Sammentællin | ng |            |            |            |
|---|-------------------------|----|------------|------------|------------|
|   | Lager                   | En | Tilgang    | Afgang     | Difference |
|   | 04) Melody (gode)       | kg | 775630,00  | 0,00       | 775630,00  |
|   | 05) Estima (gode)       | kg | 370548,00  | 0,00       | 370548,00  |
|   | 06) Fidelia (gode)      |    | 46827,00   | 0,00       | 46827,00   |
| Þ | 07) Foderbyg            | kg | 7042585,00 | 6780014,00 | 262571,00  |
|   | 08) Foderhvede          | kg | 9718109,00 | 7801245,00 | 1916864,00 |
|   | 09) Maltbyg             | kg | 2242847,00 | 0,00       | 2242847,00 |
|   | 10) Raps                | kg | 1753643,00 | 1491341,00 | 262302,00  |
|   | 11) Rødsvingel          | kg | 415168,00  | 397601,00  | 17567,00   |
|   | 12) Vinterhvede Brødh   | kg | 2858370,00 | 2767928,00 | 90442,00   |
|   | 13) Vårhvede Brødhvede  | kg | 432434,00  | 433797,00  | -1363,00   |
|   | 14) Brødrug             | kg | 1197444,00 | 1157288,00 | 40156,00   |
|   | 15) Halm                | kg | 3589542,00 | 403895,00  | 3185647,00 |
|   | 16) Flis                | kg | 4570667,00 | 0,00       | 4570667,00 |

### Brug og principper

Det er op til brugeren hvor detaljeret vedkommende ønsker sin lagerstyring at være. Som udgangspunkt er der ingen grund til at gøre ting mere besværligt, hvis ikke funktionaliteten udnyttes.

Men fra varen køres over brovægten første gang og ind på lageret til det er kørt væk og solgt vil der være differencer. Derfor kan der også være behov for at tømme og nulstille lagre undervejs.

Det er op til brugeren selv om han vil køre med et permanent lager med bevægelser eller om han vil oprette et nyt lager hvert år til hvert års høst.

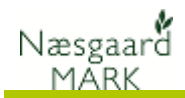

### Eksempel på muligheder for registrering

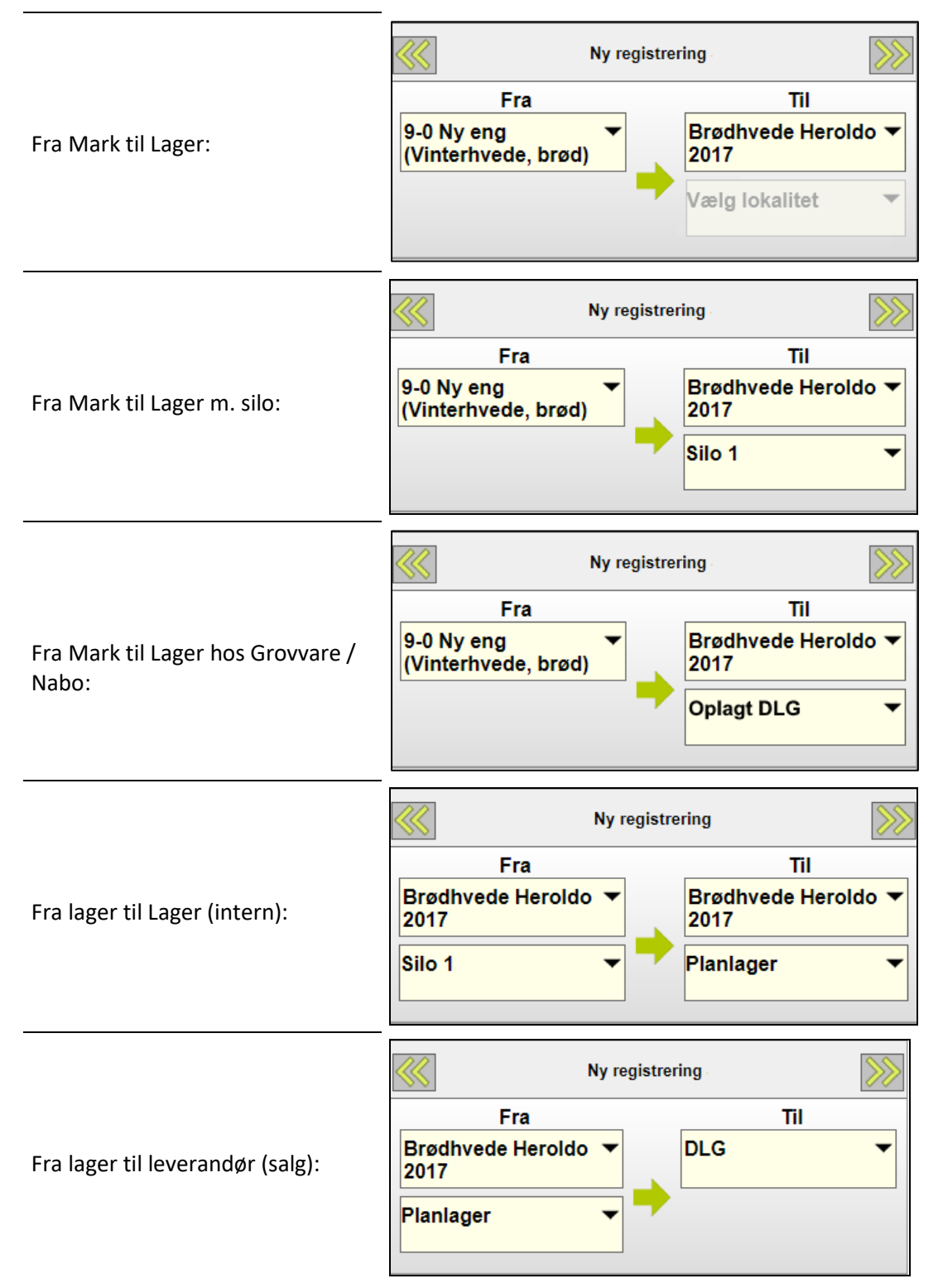

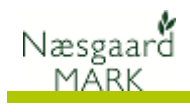

Fra Oplagt hos Grovvare / Nabo til

leverandør (salg):

Ny registrering

Fra

Brødhvede Heroldo

Oplagt DLG

Ny registrering

Ny registrering

Fra leverandør til Lager (køb):

|     | N   | y registrer | ing        | >>>> |
|-----|-----|-------------|------------|------|
|     | Fra |             | Til        |      |
| DLG |     | <b>•</b>    | Grisefoder | •    |
|     |     |             | Silo4      | •    |

| Ny registrering       |   | >>>>                |   |
|-----------------------|---|---------------------|---|
| Fra                   | _ | Til                 |   |
| Leverandør (diverse)▼ |   | Træpiller           | • |
|                       | • | Silo ved pillefyret | • |
|                       |   |                     |   |